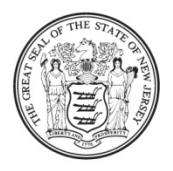

State of New Jersey DEPARTMENT OF EDUCATION PO Box 500 TRENTON, NJ 08625-0500

CHRIS CHRISTIE Governor

KIM GUADAGNO Lt. Governor CHRISTOPHER D. CERF Acting Commissioner

November 21, 2011

- TO: Chief School Administrator Charter School Lead Person
- FROM: Anne Corwell, Director Office of Grants Management

Title I *ARRA* Expenditure Reports – Action Required

SUBJECT: Title I American Recovery and Reinvestment Act (ARRA) – Expenditure Reports

The Title I American Recovery and Reinvestment Act (ARRA) Expenditure Reports are available online through the Electronic Web-Enabled Grant (EWEG) system. The due date for submission of the applicable expenditure report is Monday, December 19, 2011.

Although, the Title I *ARRA* funds were awarded as supplemental funds under the FY 2010 *No Child Left Behind* (*NCLB*) project period, these funds covered a two-year project period that ended on August 31, 2011. As such, any district that accepted Title I *ARRA* funds was subject to financial reporting requirements on an interim and final basis during the two-year project period. Recently, the United States Department of Education (USDE) notified state departments of education of the opportunity to apply for a waiver to the grant period covered by the *Tydings Amendment*. The New Jersey Department of Education (NJDOE) has applied to the USDE for such a waiver in order to allow school districts additional time to encumber and liquidate any unexpended Title I *ARRA* funds. Additional information will be forthcoming regarding the status of our request.

If your district expended 100% of its Title I *ARRA* funds as of August 31, 2011, the district is required to submit a final expenditure report. If your district did not expend 100% of its Title I *ARRA* funds, the district will be required to submit a second interim expenditure report.

The Title I *ARRA* expenditure reports can be accessed and submitted through the EWEG system at: <u>http://homeroom.state.nj.us/</u>. In order to be in compliance with all Title I *ARRA* financial reporting requirements, districts must submit the applicable Title I *ARRA* expenditure report through the EWEG system no later than Monday, December 19, 2011. For your convenience, instructions are attached for accessing the appropriate report (see Attachment A).

If you have any questions, or require additional information regarding the Title I *ARRA* expenditure reports, please contact the Office of Grants Management at (609) 633-6974.

 $\label{eq:acam} AC\ ams: K:\ ARRA\ Title IARRA Expenditure Report Announcement \\ Attachment$ 

c: Christopher D. Cerf Senior Staff David Joye Karen Campbell County Superintendents Garden State Coalition of Schools New Jersey LEE Group Members New Jersey Charter Public School Association Nonpublic School Advisory Committee Andrea Sunderville File

### Attachment A

### Title I ARRA EXPENDITURE REPORT INSTRUCTIONS

## Follow the steps below to access the applicable, Title I ARRA Expenditure Report:

1. Click the Title I ARRA Consolidated link on the main EWEG MENU

| STATE OF NEW JERSEY<br>DEPARTMENT OF H | Education                                                                                                    | <b>EWEG</b><br>Electronic Web-Enabled Grant System |  |  |
|----------------------------------------|----------------------------------------------------------------------------------------------------|----------------------------------------------------|--|--|
| You have been grante                   | d access to the forms held                                                                                                    | Sign Out                                           |  |  |
|                                        | Administrative<br>***LEA Central Contact-REQUI<br>Consortium Administration<br>Final Reports<br>IDEA Final Report<br>NCLB Final Report<br>Formula Grant<br>IDEA<br>IDEA ARRA<br>NCLB<br>Title I ARRA Consolidated | RED                                                |  |  |

# 2. Select the radio button for the most recently approved application.

| Applica                       | plication Select - Title I ARRA Consolidated                                         |             |                         |                                 |                |             |  |  |  |
|-------------------------------|--------------------------------------------------------------------------------------|-------------|-------------------------|---------------------------------|----------------|-------------|--|--|--|
|                               | Select an application from the list(s) below and press one of the following buttons: |             |                         |                                 |                |             |  |  |  |
| Open Application Create Ame   |                                                                                      | endment     |                         |                                 | Accept Awan    |             |  |  |  |
|                               | Review Summary                                                                       | Paym        | ents                    |                                 |                |             |  |  |  |
| Select                        | Select Application / Amendment                                                       |             | Original<br>Submit Date | NJDOE Final<br>Approval<br>Date | Status         | Status Date |  |  |  |
| 2009-2                        | 2009-2010                                                                            |             |                         |                                 |                |             |  |  |  |
| 10-TitleI-ARRA-00 Amendment 2 |                                                                                      | 08-03-2011  | 08-04-2011              | Final Approved                  | 08-04-2011     |             |  |  |  |
|                               | O 10-TitleI-ARRA-00 Amendment 1                                                      |             | 08-20-2010              | 09-15-2010                      | Final Approved | 09-15-2010  |  |  |  |
| 0                             | 10-TitleI-ARRA-00 Original                                                           | Application | 09-14-2009              | 02-24-2010                      | Final Approved | 02-24-2010  |  |  |  |

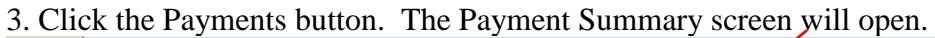

| Applica        | oplication Select - Title I ARRA Consolidated |               |                         |                                 |                            |             |  |  |
|----------------|-----------------------------------------------|---------------|-------------------------|---------------------------------|----------------------------|-------------|--|--|
|                | Select an applica                             | ation from th | ne list(s) below a      | and press one o                 | f the following buttons:   |             |  |  |
| J              | Open Application                              | Crea          | ste Amendment           | De                              | lete Application/Amendment |             |  |  |
| Review Summary |                                               |               | Payments 🗡              |                                 |                            |             |  |  |
|                |                                               |               |                         |                                 |                            |             |  |  |
| Select         | Application / Amendmo                         | ent           | Original<br>Submit Date | NJDOE Final<br>Approval<br>Date | Status                     | Status Date |  |  |
| 2009-2         | 010                                           |               |                         |                                 |                            |             |  |  |
| •              | 10-TitleI-ARRA-00 Amendment 2                 |               | 08-03-2011              | 08-04-2011                      | Final Approved             | 08-04-2011  |  |  |
| 0              | C 10-TitleI-ARRA-00 Amendment 1               |               |                         | 09-15-2010                      | Final Approved             | 09-15-2010  |  |  |
| 0              | 10-TitleI-ARRA-00 Original Applica            | 09-14-2009    | 02-24-2010              | Final Approved                  | 02-24-2010                 |             |  |  |

| Payment Sumn                        | nary                             |                         |                         |                           |  | Instructions |
|-------------------------------------|----------------------------------|-------------------------|-------------------------|---------------------------|--|--------------|
|                                     |                                  |                         | Ve                      | ndor                      |  |              |
|                                     |                                  | View R                  | eimbursement Re         | uests/Expenditure Roports |  |              |
|                                     | Payment Summary as of 10/20/2011 |                         |                         |                           |  |              |
|                                     | TitleIPartA- T<br>ARRA           | itleIPartD- Tit<br>ARRA | leISIAPartA- Ti<br>ARRA | leISIAPartG-<br>ARRA      |  |              |
| Current Grant<br>Year<br>Allocation | \$5,000,807                      | \$0                     | \$280,378               | \$0                       |  |              |
| (+/-)<br>Adjustments                | \$0                              | \$0                     | \$0                     | \$0                       |  |              |

### 4. Click the View Reimbursement Requests/Expenditure Reports button.

5. The Reimbursement Request/Expenditure Report Menu will open. In order for title specific information to be displayed, please click the drop-down arrow and select a title.

| Reimbur  | sement Request/Expe                                  | nditure Report Menu | Instructions |
|----------|------------------------------------------------------|---------------------|--------------|
|          |                                                      |                     |              |
| Program  | Select program<br>Select program<br>TitleIPartA-ARRA |                     |              |
| TEST use | TitleIPartD-ARRA<br>TitleISIAPartA-ARRA              |                     |              |

6. Once a Title is selected (such as Title I Part A ARRA) the screen will display information on both Reimbursement Requests and Expenditure Reports.

| [        |                                                                                                    |        |                 |                   |                           |                |                |  |  |
|----------|----------------------------------------------------------------------------------------------------|--------|-----------------|-------------------|---------------------------|----------------|----------------|--|--|
| Reimbu   | Reference to the second second sec |        |                 |                   |                           |                |                |  |  |
|          |                                                                                                    |        | desc i olir die |                   |                           |                |                |  |  |
|          | Open Request                                                                                                    | Create | e New Request   | Dele              | ste Request               | Review Summary |                |  |  |
| Select   | Reimbursement Request                                                                                                    |        | Date<br>Created | Date<br>Submitted | Final<br>Approval<br>Date | Status         | Status<br>Date |  |  |
| <u> </u> | Reimbursement Request 5                                                                                                    |        | 8/12/2011       | 8/16/2011         | 8/17/2011                 | Approved       | 8/17/2011      |  |  |
| <u> </u> | Reimbursement Request 4                                                                                                    |        | 9/14/2010       | 9/14/2010         | 9/18/2010                 | Approved       | 9/18/2010      |  |  |
| <u> </u> | Reimbursement Request 3                                                                                                    |        | 5/19/2010       | 5/19/2010         | 5/20/2010                 | Approved       | 5/20/2010      |  |  |
| <u> </u> | Reimbursement Request 2                                                                                                    |        | 3/3/2010        | 3/3/2010          | 4/16/2010                 | Approved       | 4/16/2010      |  |  |
| <u> </u> | Reimbursement Request 1                                                                                                    |        | 3/3/2010        | 3/3/2010          | 4/16/2010                 | Approved       | 4/16/2010      |  |  |
| Expend   | Expenditure Reports:<br>Select an Expenditure Report from the list(s) below and press one of the following buttons:<br>Open Expense Rep Create Expense Rep Delete Expense Rep Review Summary                                                                                                    |        |                 |                   |                           |                |                |  |  |
| Select   | Expenditure Report                                                                                                    | Final  | Date<br>Created | Date<br>Submitted | Final<br>Approval<br>Date | Status         | Status<br>Date |  |  |
| •        | Expenditure Report 1                                                                                                    | N      | 4/21/2011       | 4/21/2011         | 4/21/2011                 | Approved       | 4/21/2011      |  |  |

Select the radio button for the most recently Approved Expenditure Report.

7. Click the 'Create Expense Rep' button in order to create the next available expenditure report.

| Expenditure Reports:<br>Select an Expenditure Report from the list(s) below and press one of the following buttons:<br>Open Expense Rep Create Expense Rep Delete Expense Rep Review Summary |                      |       |                 |                   |                           |          |                |
|----------------------------------------------------------------------------------------------------|----------------------|-------|-----------------|-------------------|---------------------------|----------|----------------|
| Select                                                                                                    | Expenditure Report   | Final | Date<br>Created | Date<br>Submitted | Final<br>Approval<br>Date | Status   | Status<br>Date |
| o                                                                                                    | Expenditure Report 1 | N     | 4/21/2011       | 4/21/2011         | 4/21/2011                 | Approved | 4/21/2011      |

8. The Overview screen automatically opens with the standard tab strip structure. Enter information by working through the tabs from left to right and top to bottom.

Instruction links can be accessed on each screen for further details related to the type of information to be entered.

| Application: 2009-2010 Title I ARRA Consolidated - 00<br>Cycle: Expenditure Report 1<br>Program: Title I Part A - ARRA                                                                                                    | Printer-Friendl<br>Project Period: 7/1/2009 - 8/31/2011<br>Click to Return to Application Selex<br>Click to Return to Reimb/Expend Men<br>Click to Return to Payment Summar<br>Click to Return to Menu List/ Sign Oc |  |  |  |  |  |  |  |
|----------------------------------------------------------------------------------------------------|----------------------------------------------------------------------------------------------------|--|--|--|--|--|--|--|
| Overview Contacts Expenditures                                                                                                    | Equipment Salary Reserves Expenditure Submit                                                                                                    |  |  |  |  |  |  |  |
| Overview                                                                                                    | Instructions                                                                                                    |  |  |  |  |  |  |  |
| PO                                                                                                    | ST-AWARD REQUIREMENTS                                                                                                    |  |  |  |  |  |  |  |
| The American Recovery and Reinvestment Act of 2009, abbreviated ARRA - (Public Law 111-5), was enacted as an economic<br>stimulus package by the 111th United States Congress in February 2009. The ARRA appropriated funding under Title I that was<br>supplemental to the FY 2010 Title I grant award under the No Child Left Behind Act of 2001 (NCLB). The ARRA Title I funds were<br>connected to the FY 2010 Title I funds based on the purpose and allowable uses of the funds.                                                                                                    |                                                                                                    |  |  |  |  |  |  |  |
| connected to the FY 2010 Title I tunds based on the purpose and allowable uses of the funds.<br>All applicable requirements as stipulated under the No Child Left Behind Act of 2001 (NCLB), the Title I regulations, U.S. Department<br>of Education guidance, the Education Department General Administrative Regulations (EDGAR) related to grant accounting and<br>financial management, other applicable laws and regulations, and OMB Circulars (such as OMB Circular A-87 related to cost<br>principles and OMB Circular A-133 related to audits conducted under the Single Audit Act) apply to the use and accounting of these<br>ARRA Title I funds. |                                                                                                    |  |  |  |  |  |  |  |

## PLEASE NOTE: <u>IF THE SUBMISSION IS AN INTERIM EXPENDITURE REPORT,</u> DO NOT PLACE A CHECKMARK IN THE FINAL EXPENDITURE BOX.

9. Once all information is entered, click the 'Consistency Check' button under the Submit tab. Any detected error messages will display in red on the screen. If red error messages appear, return to the appropriate section of the expenditure report and make all necessary revisions before running another Consistency Check.

| Overview       | Contacts                                                                                     | Expenditures   | Equipment<br>Inventory | Salary<br>Worksheet | Reserves | Expenditure<br>Summary | Submit | Application<br>Print |  |  |  |  |
|----------------|----------------------------------------------------------------------------------------------|----------------|------------------------|---------------------|----------|------------------------|--------|----------------------|--|--|--|--|
| Submit         | Submit Instructions                                                                          |                |                        |                     |          |                        |        |                      |  |  |  |  |
| The C          | The Consistency Check must be successfully processed before you can submit your application. |                |                        |                     |          |                        |        |                      |  |  |  |  |
|                | I                                                                                            | Consistency Ch | neck                   | Lock Applicat       | ion Unl  | lock Application       |        |                      |  |  |  |  |
|                |                                                                                              |                |                        |                     |          |                        |        |                      |  |  |  |  |
| Subrecipient   | Data Entry                                                                                   |                |                        |                     |          |                        |        |                      |  |  |  |  |
| Authorized R   | epresentative                                                                                | •              |                        |                     |          |                        |        |                      |  |  |  |  |
| Final Applicat | ion Review                                                                                   |                |                        |                     |          |                        |        |                      |  |  |  |  |

A successful Consistency Check will display the message – 'Passed Consistency Check' in each section of the Title I *ARRA* Final Expenditure Report.

At this point, a red 'Warning' message and a 'Submit to NJDOE' button will appear on the screen. Please click the 'Submit to NJDOE' button in order to submit the *ARRA* Final Expenditure Report.

| Overview Contacts Expenditures                                                                                                    | Equipment Sal<br>Inventory Work | ary Reserves   | Expenditure<br>Summary | Submit Application<br>Print |  |  |  |  |
|----------------------------------------------------------------------------------------------------|---------------------------------|----------------|------------------------|-----------------------------|--|--|--|--|
| Submit                                                                                                    |                                 |                |                        | Instruction                 |  |  |  |  |
| Warning!<br>You are about to make final submission<br>of the budget information for NJDOE approval.<br>In order to make changes to your institution's budget after clicking the<br>submit button below you must contact NJDOE to change your application's status.<br>The application has been locked by the consistency check process.<br>Lock Application Unlock Application |                                 |                |                        |                             |  |  |  |  |
| Consistency Check was run on:                                                                                                    | 10/20/2011                      |                |                        |                             |  |  |  |  |
| Subrecipient Data Entry                                                                                                    |                                 |                | -                      |                             |  |  |  |  |
| Final Application Review                                                                                                    |                                 | Submit to NJDC |                        |                             |  |  |  |  |

10. Repeat the steps above for each title in which *ARRA* funds were expended during the two-year Title I *ARRA* project period (i.e., Title I Part A *ARRA*, Title I Part D *ARRA*, and Title I SIA Part A *ARRA*).

For further assistance, please contact the EWEG Help Desk at eweghelp@doe.state.nj.us.